## Guía de configuración para el acceso remoto a los contenidos digitales

Para poder acceder al servicio de acceso remoto a contenidos digitales, deberá configurar en el proxy con autenticación de la siguiente manera:

- Más 🔻 × Todo Aplicaciones Documentos Mejor coincidencia Configuración de proxy ᠿ Configuración del sistema Buscar en Internet Configuración de proxy proxy - Ver más resultados de la Configuración del sistema P proxy bay > 🗋 Abrir ℅ proxy youtube , P proxyscrape > Configuración Cambiar la configuración manual del > servidor proxy Cambiar la configuración de proxy Activar o desactivar la detección automática de proxy Usar la configuración de proxy > automático Página Documentos (16+) E *♀* proxy 2 -0 6 0
- 1. En Windows click en inicio o en la barra buscar escriba la palabra proxy

- 2. Click en Configuración de proxy
- 3. Active Usar Script de instalación
- 4. Complete el campo dirección de script con: http://www.dgt.uns.edu.ar/wpad.dat
- 5. Click en guardar y listo ya tiene configurado su proxy, pero faltan las credenciales

| Configuración                        |                                                                                                    |  |  |  |
|--------------------------------------|----------------------------------------------------------------------------------------------------|--|--|--|
| ல் Inicio                            | Proxy                                                                                                    |  |  |  |
| Buscar una opción de configuración 🔎 | Configuración automática del proxy                                                                              |  |  |  |
| Internet y red                       | Usa un servidor proxy para conexiones Ethernet o Wi-Fi. Esta<br>configuración no es aplicable a conexiones VPN. |  |  |  |
| Estado                               | Detectar la configuración automáticamente                                                                       |  |  |  |
| 記 Ethernet                           | Desactivado<br>Usar script de instalación                                                                       |  |  |  |
| C Acceso telefónico                  | C Activado                                                                                                    |  |  |  |
| % VPN                                | Dirección de script<br>http://www.dgt.uns.edu.ar/wpad.dat ×                                                     |  |  |  |
| Proxy                                | Guardar                                                                                                    |  |  |  |
|                                      |                                                                                                    |  |  |  |

## Para obtener las credenciales del proxy

Si es docente mediante intraUNS. En Personales

|    | PRINCIPAL                               |    |  |
|----|-----------------------------------------|----|--|
|    |                                         |    |  |
|    | Personales                              |    |  |
|    | Consultas personales: recibos           |    |  |
|    | de sueldo, fichadas, licencias,         |    |  |
|    | etc.                                    |    |  |
| Lu | ego en Generación Usuario y clave Proxy | DG |  |

Generación Usuario y clave Proxy DGT Generación de un usuario y clave para acceder a las diferentes bibliotecas digitales licenciadas por la UNS

Si es alumno se hace mediante Guarani en Servicios, Claves Bibliotecas Digitales.

| <b>f</b> | Cursadas -               | Exámenes | Ingreso 🕶 | Matrícula 👻 | Certificaciones - | Consultas 👻                                                                 | Servicios -                   | Egresados 👻                       |
|----------|--------------------------|----------|-----------|-------------|-------------------|-----------------------------------------------------------------------------|-------------------------------|-----------------------------------|
| Moodle 🕶 |                          |          |           |             |                   | Calendario Académico<br>Encuestas Asignaturas                               |                               |                                   |
| Bi       | envenido                 |          |           |             |                   | Departamento de Sanidad<br>Claves Bibliotecas Digitales                     |                               |                                   |
| Eve      | entos                    |          |           |             |                   |                                                                             | Reclamos Alu<br>Junta Elector | umnos Regulares<br>ral - Padrones |
|          | Reinscripción Anual 2025 |          |           |             |                   | Presupuesto Participativo - Código Votación<br>Correo Institucional Alumnos |                               |                                   |